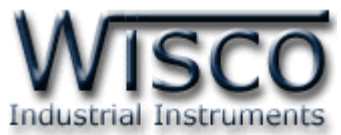

## อุปกรณ์แปลงสัญญาณจาก Serial เป็น Ethernet/Internet

Serial to Ethernet/Internet Converter เป็นอุปกรณ์ที่ช่วยแปลงช่องทางการสื่อสารแบบ RS232 หรือ RS485/RS422 ให้สามารถรับส่งข้อมูลผ่านเครือข่าย Ethernet หรือ Internet ได้ ทำให้ ข้อจำกัดในการเชื่อมต่อพอร์ตอนุกรมไม่เป็นอุปสรรคอีกต่อไป โดยอุปกรณ์สามารถประยุกต์ใช้กับงานต่างๆได้ หลากหลาย เช่น การขยายระยะการเชื่อมต่อสายสัญญาณ, การทดแทนช่องสื่อสารอนุกรม หรือการเพิ่ม ช่องสื่อสารอนุกรม เป็นต้น

อุปกรณ์ต่างๆที่มีช่องทางการสื่อสารอนุกรม เช่น เครื่องชั่งดิจิตอล, เครื่องสแกนลายนิ้วมือ, เครื่องสแกน บาร์โค๊ด, Power Meter, PLC, Data Logger ฯลฯ

ตัวอย่างการประยุกต์ใช้งาน เช่น จากเดิมเครื่องคอมพิวเตอร์กับเครื่องบันทึกข้อมูล (Data Logger) เชื่อมต่อกันผ่านทางพอร์ต RS232 ระยะประมาณ 10 เมตร ต่อมาต้องการย้ายเครื่องคอมพิวเตอร์ไปไว้ใน ห้องควบคุม (Control Room) ซึ่งห่างไปประมาณ 100 เมตร โดยจุดที่วางเครื่องคอมพิวเตอร์และจุดที่เครื่อง บันทึกข้อมูลตั้งอยู่มีเครือข่าย Ethernet อยู่บริเวณนั้นด้วย

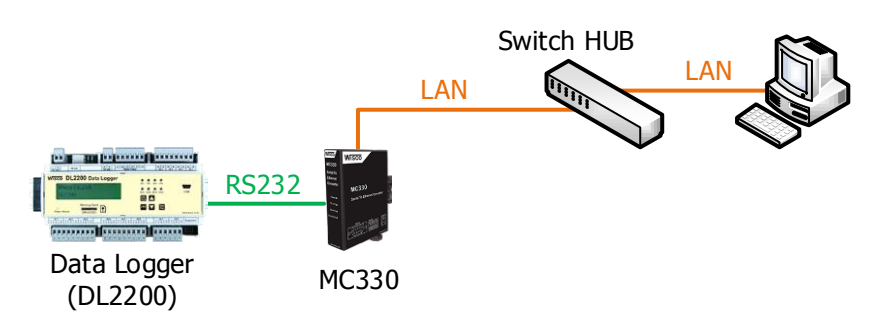

กรณีนี้ก็สามารถใช้ MC330 มาช่วยแก้ปัญหานี้ได้ โดยการต่อ MC330 เข้ากับเครื่องบันทึกข้อมูลผ่าน ทางพอร์ต RS232 และต่อ MC330 เข้ากับเครือข่าย Ethernet และบนเครื่องคอมพิวเตอร์ให้ติดตั้งโปรแกรม จำลองพอร์ตอนุกรมขึ้นมาใช้งานเพื่อใช้ในการจำลอง Serial Port ในเครื่องคอมพิวเตอร์ โดยโปรแกรมสามารถ เรียกใช้งานและควบคุม Serial Port ที่สร้างขึ้นมาได้เหมือน Serial Port จริงบนเครื่องคอมพิวเตอร์

โดยทั้งนี้ทางบริษัทได้จัดเตรียมโปรแกรม Virtual Serial Port Emulator (WisVSP) ไว้ในชุดติดตั้ง ให้ด้วย เพื่อใช้ในการจำลอง Serial Port ในเครื่องคอมพิวเตอร์

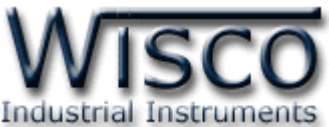

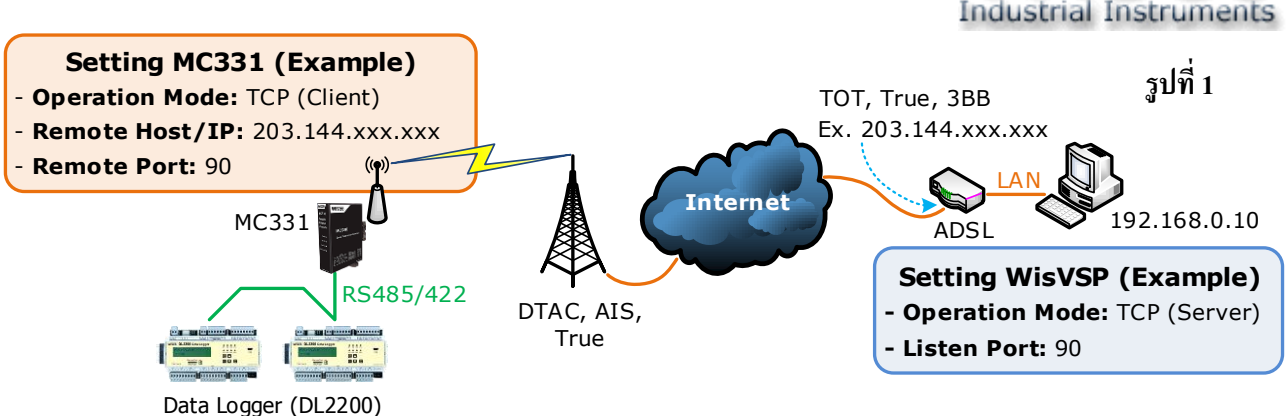

สำหรับในกรณีที่ต้องการรับส่งข้อมูลผ่านทางเครือค่ายโทรศัพท์ 4G (LTE) นั้น จะใช้ MC331 เข้ามาใช้ งานแทน MC330 ที่เป็น LAN มีรายละเอียดดังนี้

จากรูปที่ 1 แสดงการสื่อสารระหว่าง MC331 กับโปรแกรมจำลอง Comm. Port (WisVSP) บนเครื่องคอมพิวเตอร์ โดยเครื่องคอมพิวเตอร์จะต้องติดตั้งโปรแกรม WisVSP และกำหนดค่า Port Forward ให้กับ Router รวมถึงปิด Firewall หรือกำหนดให้โปรแกรม Firewall ยอมให้ MC331 ทำการเชื่อมต่อกับ เครื่องคอมพิวเตอร์ (เครื่องคอมพิวเตอร์ควรทำการ Fix IP Address เพื่อป้องกันไม่ให้หมายเลข IP เปลี่ยนแปลง) มีรายละเอียดดังนี้

- ✤ ที่โปรแกรม WisVSP ทำการกำหนดหมายเลข Comm. Port ที่ต้องการใช้งานขึ้นมา โดยกำหนด เป็นโหมด TCP Server และกำหนดหมายเลขของ Listen Port เพื่อรอให้ MC331 ทำการ เชื่อมต่อ ตัวอย่างเช่น กำหนดให้ทำงานในโหมด TCP Server, Comm. Port: 6, Listen Port: 90 เป็นต้น
- กำหนดค่า Port Forward ให้กับ Router โดยการนำหมายเลข IP Address ของเครื่อง คอมพิวเตอร์ และหมายเลข Listen Port ที่กำหนดไว้ในโปรแกรม WisVSP ไปตั้งค่า
- ◆ ระบุข้อมูลของเครื่อง Server ให้กับ MC331 โดยจะต้องระบุหมายเลข IP ที่ออกอินเตอร์เน็ตได้ของ ทางฝั่งเครื่อง Server (203.144.xxx.xxx ที่ได้จากผู้ให้บริการอินเตอร์เน็ตต่างๆ) หรือ Host Name และระบุหมายเลข Remote Port (90) ที่เครื่อง Server เปิดรอไว้

สำหรับ IP ที่ออกอินเตอร์เน็ตของทางฝั่งเครื่อง Server นั้น อาจมีการเปลี่ยนแปลงเนื่องจาก Reset Router, ปิด/เปิด Router ฯลฯ ทำให้ MC331 ไม่สามารถสื่อสารกับเครื่องคอมพิวเตอร์ Server ได้

สามารถแก้ไขได้โดยการ Fix IP (ติดต่อขอ Fix IP กับผู้ให้บริการอินเตอร์เน็ต) หรือสมัคร DDNS Server(เปลี่ยนจาก IP เป็น Host Name เช่น wisco.dyndns.info)

บริษัท วิศณุและสุภัค จำกัด 102/111-112 หมู่บ้านสินพัฒนาธานี ถนนเทศบาลสงเคราะห์ แขวงลาดยาว เขตจตุจักร กรุงเทพฯ 10900 โทร. (02)591-1916, (02)954-3280-1, แฟกซ์ (02)580-4427, <u>www.wisco.co.th</u>, อีเมล์ <u>info@wisco.co.th</u>